# Guide: deltage som gæst i "Microsoft Teams" med "Google Chrome"

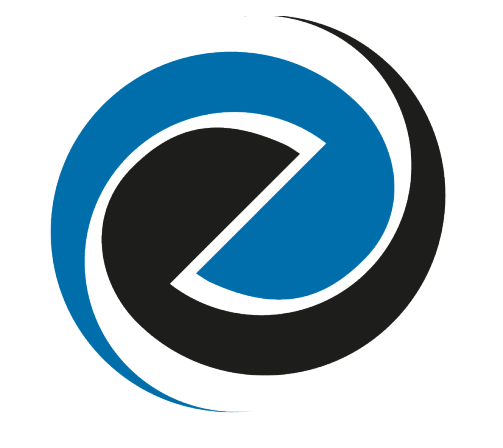

EUC·SYD

1)

Klik på linket for det informationsmøde du ønsker et deltage i.

#### 26.01.21

## INFOMØDER - TEKNISK GYMNASIUM OG INTERNATIONALT GYMNASIUM, IB

Virtuelle møder med information om htx og ib

Nærmere information om platform og udformning osv. kommer snarest.

De virtuelle møder sendes live, og du har mulighed for at stille spørgsmål undervejs.

Teknisk Gymnasium

**Aabenraa** tirsdag d. 26. januar kl. 17, Link til mødet via Teams

**Haderslev** torsdag d. 28. januar kl. 17 Link til mødet via Teams

• Tønder Plantagevej, lørdag d. 30. januar kl. 10 i Multisalen

Teknisk Gymnasium og IB, internationalt gymnasium

**Sønderborg** torsdag d. 28. januar kl. 17 Link til mødet via Teams

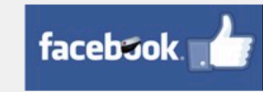

FRA: **26.01.21** TIL: **30.01.21** 

## **GEOGRAFISK PLACERING**

SØNDERBORG Hilmar Finsens Gade 14-18 6400 Sønderborg

AABENRAA Stegholt 35-36 6200 Aabenraa

**TØNDER** Plantagevej 35 6270 Tønder

HADERSLEV Christen Kolds Vej 20 6100 Haderslev

EUC·SYD

### DATO

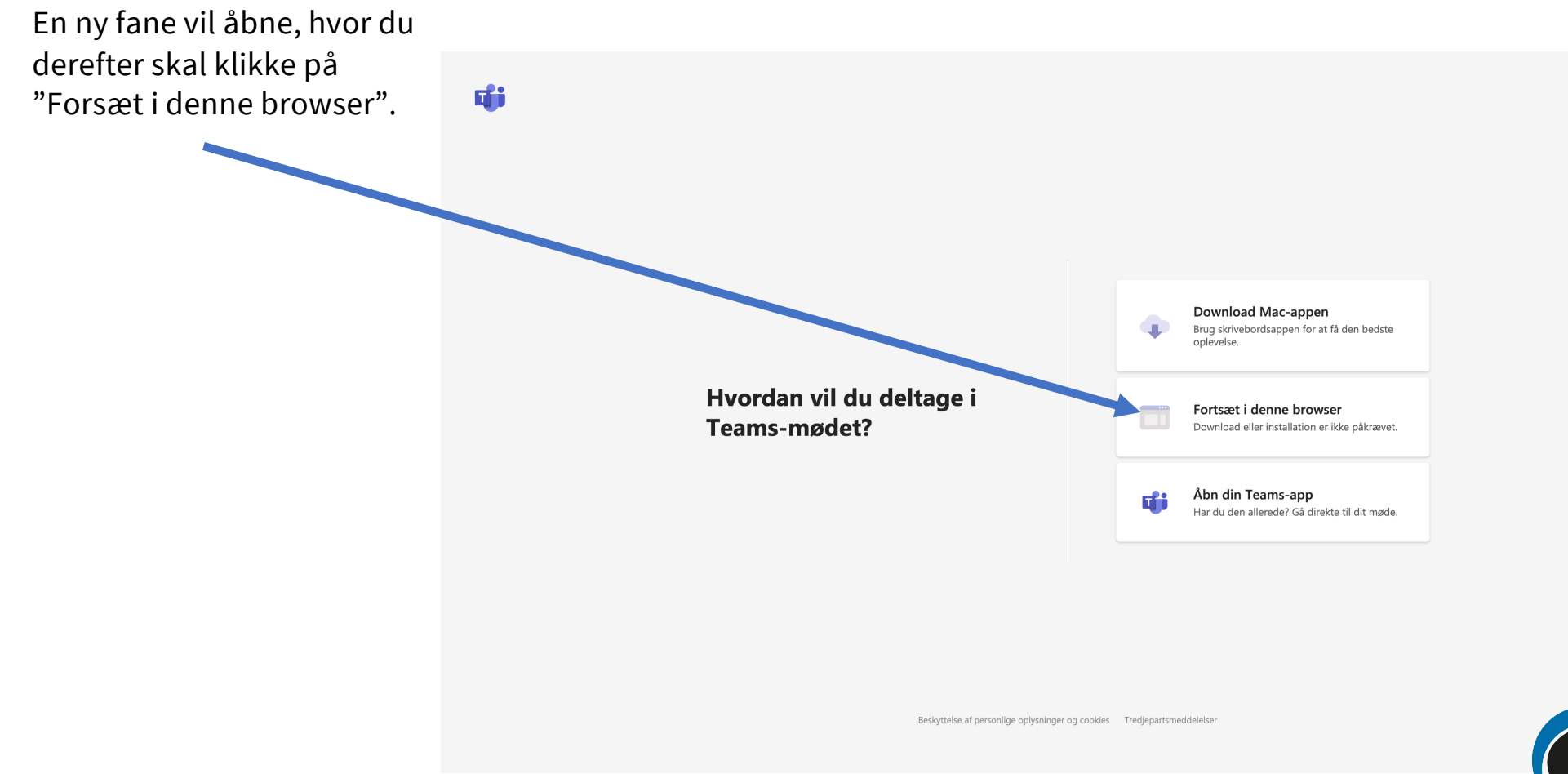

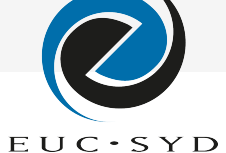

# 3)

En ny side kommer frem, hvor der bliver spurgt om tilladelse til at bruge mikrofon og kamera. Hvis du ønsker at stille spørgsmål undervejs, skal du tillade dette, ellers vit chatfunktionen også være tilgængelig for dig.

Hvis du ikke ønsker at gøre brug af mikrofon, kan du blot blokere anmodningen hvor du derefter for muligheden for at trykke her:

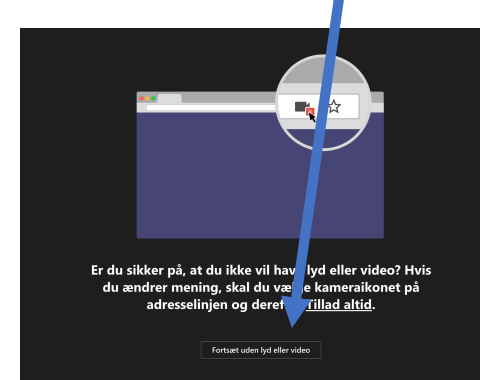

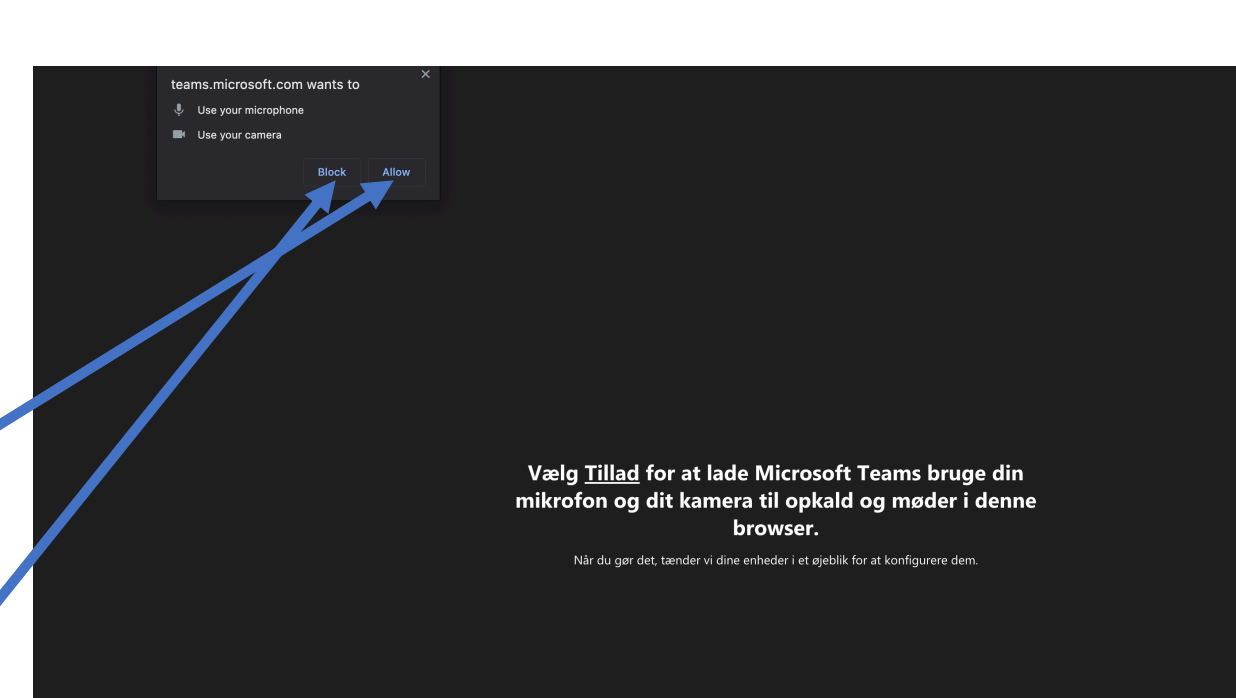

Download skrivebordsappen, og få en bedre oplevelse.

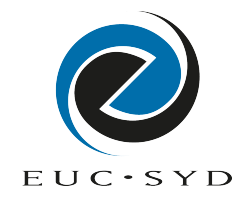

En ny side vil komme frem, hvor du skal skrive dit navn og derefter trykke "Deltag nu", hvor du med det samme vil få adgang til mødet.

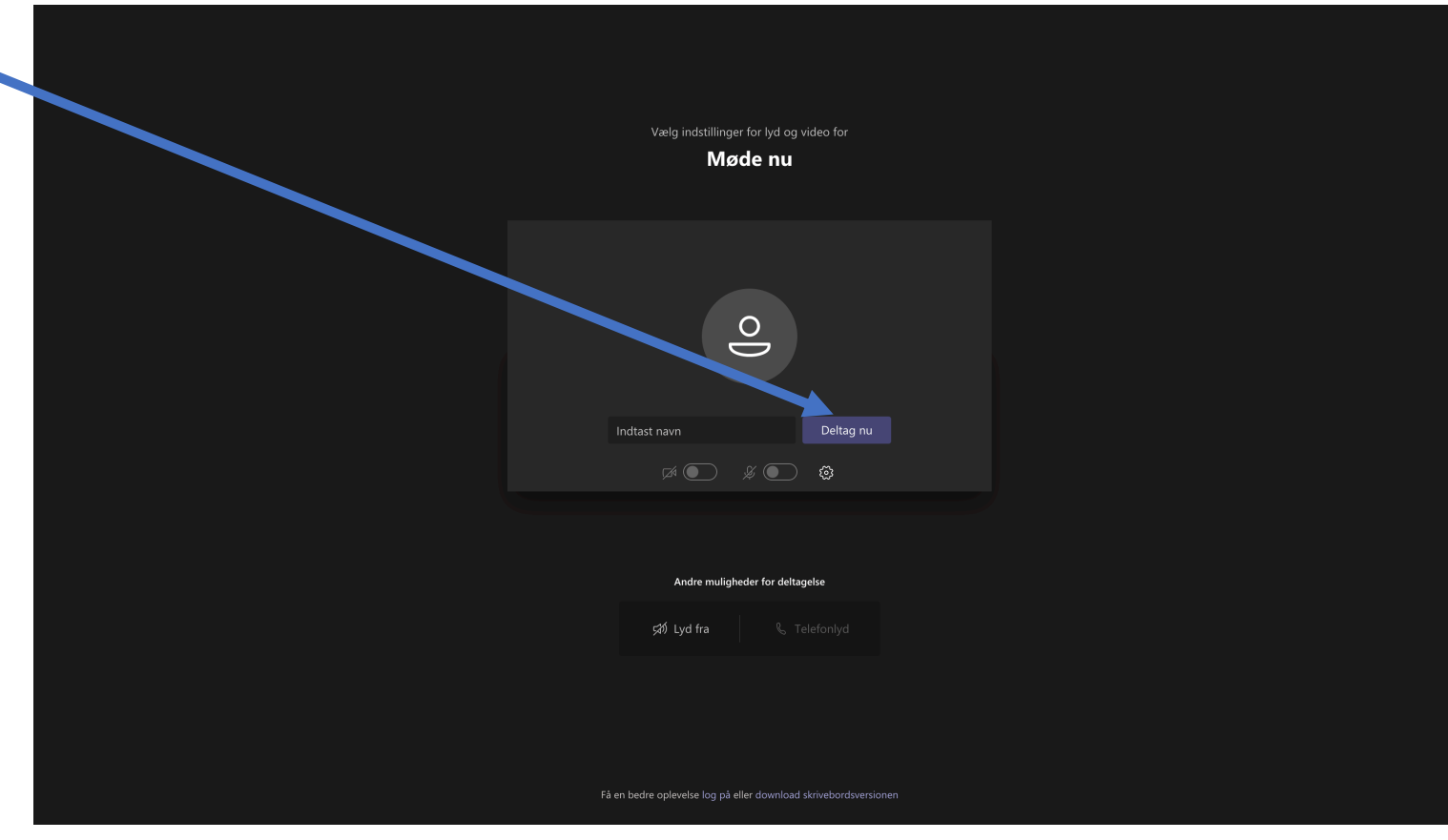

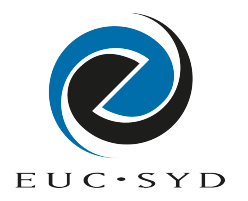